# https://hotel24.ge/ ფასდაკლებების მართვა.

შედით საიტზე <u>https://hotel24.ge/</u> და გაიარეთ ავტორიზაცია თქვენი მიმღების მომხმარებლის სახელით და პაროლით.

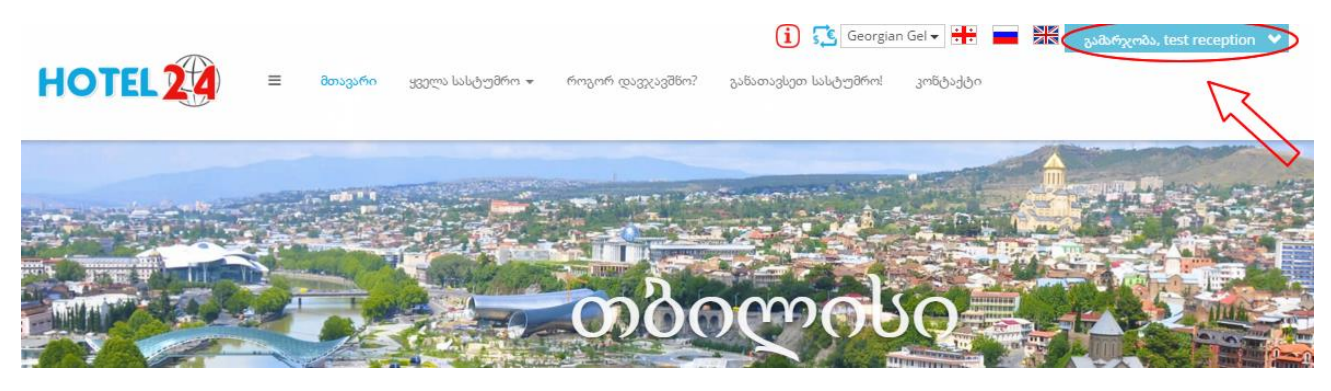

შემდეგ გადადით მენიუში, რომელიც მდებარეობს ლოგოს გვერდით.

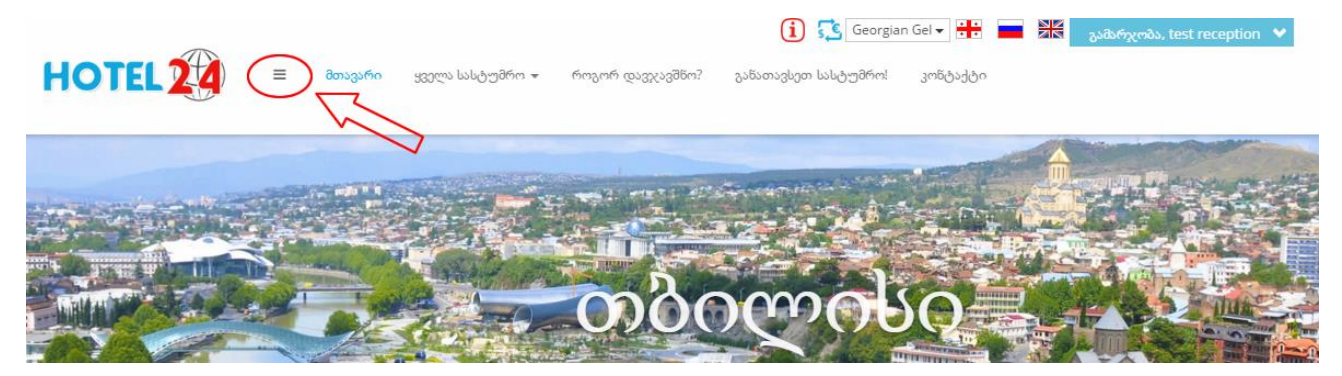

მენიუში, განყოფილებაში "ქონების მართვა" დააკლიკეთ "ფასდაკლების დაფა".

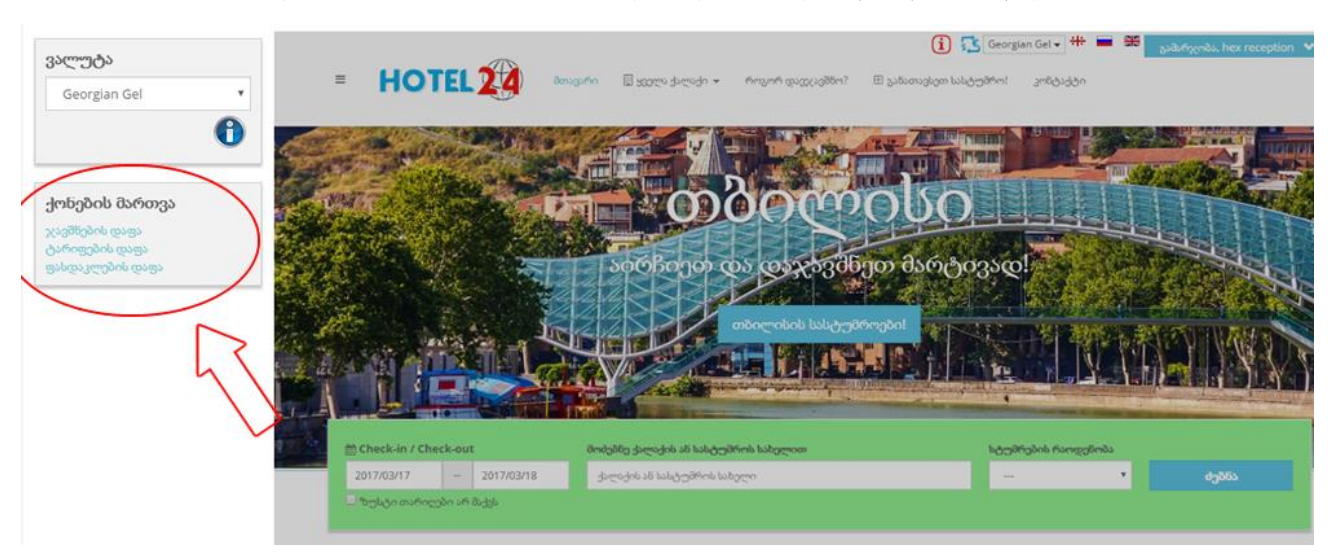

გაიხსება ფასდაკლებების მართვის დაფა:

| HOTEL 2                                                      |                                   | პთავარი         | 🔲 <del>3</del> 33ლა ;          | ქალაქი 🔻            | როგორ | დავჯავშნო? | ئ <sub>ر</sub> ج ⊞ | ათავსეთ სას     | სტუმრო! | კონტაქტ | 0     |               |       |      |
|--------------------------------------------------------------|-----------------------------------|-----------------|--------------------------------|---------------------|-------|------------|--------------------|-----------------|---------|---------|-------|---------------|-------|------|
| <mark>ატესტო: ]</mark><br>კასდაკლებები<br><- წინა დღეს შემდე | ს დაფ<br><sub>ზი &gt;&gt;</sub> კ | <b>ვ</b> ერა 2კ | <mark>ბ 20 -</mark><br>ვირა თე | მარ 5<br>" <b>3</b> | 2017  | 7 2        |                    |                 |         |         |       |               |       |      |
|                                                              | ორ 20<br>Week 8                   | ы 21            | man 22                         | <i>Б</i> -у 23      | 24 نە | as 25      | <i>33</i> 26       | ორ 27<br>Week 9 | LU 28   | man 01  | ნუ 02 | <i>3</i> ن 03 | əs 04 | 3305 |
| ნომერი Quadruple                                             |                                   |                 |                                |                     |       |            |                    |                 |         |         |       |               |       |      |
|                                                              |                                   |                 |                                |                     |       |            |                    |                 |         |         |       |               |       |      |
| ნომერი Double                                                |                                   |                 |                                |                     |       |            | 6                  |                 |         |         |       |               |       |      |

### ფუნქციონალის აღწერა:

 მიმდინარე კომპანიის სახელი ეს არის მიმდინარე ქონება, რომელზეც ამჟამად მუშაობთ (თუ თქვენ მართავთ ერთზე მეტ ქონებას, მაშინ ქონების გადართვა უნდა მოხდეს მენიუდან "4.ქონება" -> "კომპანიების სია") ან უფრო მარტივად, გახსენით Sidebar menu (მენიუ ლოგოს გვერდით) და აირჩიეთ იმ ქონების ფასდაკლებების დაფა, რომლის მართვაც გსურთ.

2 - დროის პერიოდი, რომელიც გამოტანილია ფასდაკლებების დაფაზე.

- 3 თავდაპირველად სამუშაო დაფაზე გამოდის მიმდინარე თვის 2 კვირის პერიოდი.
  - "კვირა", "2 კვირა", "თვე" ღილაკების გამოყენებით თქვენ შეგიძლიათ შეცვალოთ დაფაზე გამოტანილი პერიოდი, მაგალითად გამოიტანოთ მთლიანი ერთი თვე.
  - "წინა", "დღეს", "შემდეგი" ღილაკების გამოყენებით შეგიძლიათ გამოიტანოთ მაგალითად წინა თვე, შემდეგი თვე, დღევანდელი დღე.

4 - ცხრილის მარცხენა მხარეს მოცემულია ყველა თქვენი ქონების ნომრების ტიპების სია.

5 - ჰორიზონტალურად, ცხრილის თავში, მოცემული კვირის დღის შემოკლებული დასახელებები და თარიღები.

6 - ფასდაკლებების დაფის უჯრედები, რომლების დაკლიკებაზე ხდება ფასდაკლებების მართვა. თითო უჯრედი შეესაბამება კონკრეტულ ნომრის ტიპს კონკრეტულ თარიღში.

### ფასდაკლების დამატება:

ფასდაკლების დამატება შესაძლებელია როგორც ერთი ნომრის ტიპისთვის, ასევე ერთდროულად რამდენიმე ნომრის ტიპისთვის.

იმისათვის რომ შეიყვანოთ ფასდაკლება მხოლოდ ერთი ნომრის ტიპისთვის, დაკლიკეთ ფასდაკლების საწყისი თარიღის შესაბამისს უჯრედზე და გადაატარეთ მაუსი და მონიშნეთ სასურველი ნომრის ტიპის შესაბამისი თარიღები, შემდეგ გაუშვით მაუსის ღილაკი. ქვემოთ ნაჩვენებია ფასდაკლების შეყვანა "Quadruple" ნომრის ტიპზე 1-დან 3 მარტის ჩათვლით.

### სატესტო:

ფასდაკლებების დაფა: მარტი 2017

| << წინა დღეს  | შემდეგ | 0 >>      | 33                    | ირა     | 2         | კვირ  | 5        | თვე   |           |    |               |               |              |           |       |           |           |               |               |              |                 |       |           |    |               |              |       |           |              |            |
|---------------|--------|-----------|-----------------------|---------|-----------|-------|----------|-------|-----------|----|---------------|---------------|--------------|-----------|-------|-----------|-----------|---------------|---------------|--------------|-----------------|-------|-----------|----|---------------|--------------|-------|-----------|--------------|------------|
|               |        |           |                       |         |           |       |          |       |           |    |               |               |              |           |       |           |           |               |               |              |                 |       |           |    |               |              |       |           |              |            |
|               |        | <i>mm</i> | <i>Б</i> - <i>ŋ</i> 3 | to 03 a | ن 04 ئ    | 33 05 | ორ<br>იი | bs 07 | <i>mm</i> | Бу | <i>3</i> 5 10 | <i>a</i> s 11 | <i>33</i> 12 | <i>ორ</i> | 65 14 | <i>ma</i> | <i>bŋ</i> | <i>3</i> 3 17 | <i>a</i> s 18 | <i>33</i> 19 | <i>ორ</i><br>20 | bs 21 | <i>ma</i> | Бу | <i>3</i> 5 24 | <i>შა</i> 25 | 33 26 | <i>ორ</i> | <i>bs 28</i> | <i>m</i> 0 |
| ნომერი Quadru | ple    | 01        | 02                    | _       | _         |       | 06       |       | 08        | 09 |               |               |              | 13        |       | 15        | 16        |               |               |              | 20              |       | 22        | 23 |               |              |       | 21        |              | 29         |
| ნომერი Doubl  | e      |           |                       | h       | $\langle$ |       |          |       |           |    |               |               |              |           |       |           |           |               |               |              |                 |       |           |    |               |              |       |           |              |            |
| ნომერი Twin   |        |           |                       |         |           |       |          |       |           |    |               |               |              |           |       |           |           |               |               |              |                 |       |           |    |               |              |       |           |              |            |

იმისათვის რომ შეიყვანოთ ფასდაკლება ერთდროულად რამდენიმე ნომრის ტიპისთვის დაკლიკეთ რომელიმე ერთერთი ნომრის ტიპის საწყისი თარიღის შესაბამისს უჯრედზე და გადაატარეთ მაუსი და მონიშნეთ სასურველი ნომრების ტიპების შესაბამისი თარიღები, შემდეგ გაუშვით მაუსის ღილაკი. ქვემოთ ნაჩვენებია ფასდაკლების შეყვანა "Quadruple" და "Double" ტიპებისთვის 1-დან 3 მარტის ჩათვლით.

### <mark>სატესტო:</mark> ფასდაკლებების დაფა: მარტი 2017

| << წინა | დღეს    | შემდეგ | o >>     | 3          | ვირა          | 2             | 2 3306       | is l     | თვე   |          |           |               |       |              |          |              |
|---------|---------|--------|----------|------------|---------------|---------------|--------------|----------|-------|----------|-----------|---------------|-------|--------------|----------|--------------|
|         |         |        |          |            |               |               |              |          |       |          |           |               |       |              |          |              |
|         |         |        | ოთ<br>01 | ర్లా<br>02 | <i>з</i> ь 03 | <i>a</i> s 04 | <i>33</i> 05 | ორ<br>06 | ьз 07 | ოთ<br>08 | Буу<br>09 | <i>3</i> د 10 | as 11 | <i>33</i> 12 | ორ<br>13 | <i>bs</i> 14 |
| ნომერი  | Quadru  | ple    |          |            |               |               |              |          |       |          |           |               |       |              |          |              |
| ნომერ   | o Doubl | e      |          |            |               | 7             |              |          |       |          |           |               |       |              |          |              |
| ნომე    | რი Twin |        |          |            | 6             |               |              |          |       |          |           |               |       |              |          |              |
|         |         |        |          |            |               |               |              |          |       |          |           |               |       |              |          |              |

მაუსის გაშვების შემდეგ გამოვა შემდეგი ფანჯარა:

(მაგალითისთვის წაჩვენებია ფასდაკლების შეყვანა მხოლოდ ერთი ნომრის ტიპისთვის. რამდენიმე ნომრის ტიპის შემთხვევაში ფასდაკლების განსაზღვრა ხდება თითო ნომრის ტიპზე ერთ ფანჯარაში).

| მოქმედი : ტარიფი მოცემულია ერთ ნომერზე ერთ ღამეში<br>(27/02/2017 - 31/03/2017): 40 ლარი 2<br>ფასდაკლების მოქმედების თარიღები (01/03/2017 - 03/03/2017) 3<br>ფასდაკლებული ფასი : 4 ან ფასდაკლების პროცენტი: 5<br>ლარი % | ამერი Quadruple                                                |                                                |                                                               |  |
|----------------------------------------------------------------------------------------------------|----------------------------------------------------------------|------------------------------------------------|---------------------------------------------------------------|--|
| <mark>ფასდაკლების მოქმედების თარიღები (01/03/2017 - 03/03/2017) 3</mark><br>ფასდაკლებული ფასი : 4 ან ფასდაკლების პროცენტი: 5<br>ლარი %                                                                                 | მოქმედი : ტარიფი მოცემულია ერთ<br>(27/02/2017 - 31/03/2017): ( | ა წომერზე ერთ ღამეში<br>40 ლარი <mark>2</mark> |                                                               |  |
| <b>్</b> రుగం<br>96                                                                                                    |                                                                |                                                |                                                               |  |
|                                                                                                    | ფასდაკლების მოქმედების<br><sub>ფასდაკლებული ფასი :</sub> 4     | თარიღები (01/03/201                            | 7 - 03/03/2017) <b>3</b><br>ან ფასდაკლების პროცენტი: <b>5</b> |  |

ფასდაკლებების დამატება/რედაქტირება

#### ფუნქციონალის აღწერა:

ნომრის ტიპის სახელი რომელზეც შეგყავთ ფასდაკლება.

2 - მოქმედი ტარიფი (ფასი), რომელიც მოქმედებს აღნიშნულ ნომრის ტიპზე იმ დროს, როდესაც გსურთ ფასდაკლების გაკეთება. ნაჩვენებია მთლიანი პერიოდი, რომელზეც მოქმედებს აღნიშნული ტარიფი.

3 - ფასდაკლების მოქმედების თარიღები - ის დროის პერიოდი, როდესაც აღნიშნულ ნომრის ტიპზე იმოქმედებს ფასდაკლება.

4 - ფასდაკლებული ფასი - ის ფასი ფასდაკლებით, რომელიც იმოქმედებს აღნიშნული ნომრის ტიპზე, სტანდარტული ფასის მაგივრად.

5 - ან ფასდაკლების პროცენტი, ანუ რამდენ პროცენტიანი ფასდაკლება კეთდება სტანდარტული. ფასიდან.

- 6 ფასდაკლების წაშლა/გაუქმება.
- 7 ფასდაკლების შენახვა.

ფასდაკლების შენახვის შემდეგ ფასდაკლების დაფაზე გამოჩნდება გაკეთებული ფასდაკლება:

## <mark>სატესტო:</mark> ფასდაკლებების დაფა: მარტი 2017

| << წინა | დღეს | შემდეგი >> | კვირა | 2 კვირა | თვე |
|---------|------|------------|-------|---------|-----|
|---------|------|------------|-------|---------|-----|

|                  | ოთ<br>01 | Буу<br>02   | <i>з</i> ь 03 | <del>შ</del> ა 04 | <i>33</i> 05 | ორ<br>06 | bs 07 | ოთ<br>08 | Буу<br>09 | <i>3</i> 5 10 | <i>as</i> 11 | 33 12 |
|------------------|----------|-------------|---------------|-------------------|--------------|----------|-------|----------|-----------|---------------|--------------|-------|
| ნომერი Quadruple | 40 /     | 20 ლ<br>50% | არი.          | _                 |              |          |       |          |           |               |              |       |
| ნომერი Double    |          |             | l             | $\overline{)}$    |              |          |       |          |           |               |              |       |
| ნომერი Twin      |          |             |               |                   | $\checkmark$ |          |       |          |           |               |              |       |

ნაჩვენებია ფასი ფასდაკლებამდე, ფასი ფასდაკლებით და ფასდაკლების პროცენტი. ფასდაკლება განთავსებულია ფასდაკლების თარიღების შესაბამისს უჯრედებში.

### ფასდაკლების რედაქტირება და წაშლა:

**ფასდაკლების თარიღების რედაქტირება** ხდება ფასდაკლების სამუშაო დაფიდან. თარიღების შესაცვლელად უნდა მონიშნოთ ახალი ფასდაკლების პერიოდი ძველის მაგივრად. მაგალითად, თუ გსურთ, რომ ფასდაკლება მოქმედებდეს 1 მარტიდან 5 მარტის ჩათვლით, 3 მარტის მაგივრად, მაშინ უნდა დააკლიკოთ 5 მარტის შესაბამისს უჯრედში და მონიშნოთ ყველა უჯრედი 5 მარტიდან 1 მარტამდე, როგორც ნაჩვენებია შემდეგ სურათზე:

## სატესტო: ფასდაკლებების დაფა: მარტი 2017

|         |         |        |          |             |       |              |        |          |              | _        |
|---------|---------|--------|----------|-------------|-------|--------------|--------|----------|--------------|----------|
| << წინა | დღეს    | შემდეგ | 30 >>    |             | კვირა | 2            | 2 კვირ | is 🛛     | თვე          |          |
|         |         |        |          |             |       |              |        |          |              |          |
|         |         |        |          |             |       |              |        |          |              |          |
|         |         | ſ      | ოთ<br>01 | Б-<br>02    | 35 03 | <i>as</i> 04 | 33 05  | 06<br>06 | <i>bs</i> 07 | ოთ<br>08 |
| ნომერი  | Quadru  | ple    | 40 /     | 20 ლ<br>50% | არი.  |              |        |          |              |          |
| ნომერ   | o Doubl | e      |          |             |       |              |        | _        |              |          |
| ნომერ   | რი Twin |        |          |             |       |              |        |          |              |          |
|         |         |        |          |             |       |              |        |          |              |          |

გაუშვით მაუსის ღილაკი და გამოვა ფასდაკლების რედაქტირების ფანჯარა, სადაც არსებულ ფასდაკლებაზე მითითებული იქნება ახალი თარიღების პერიოდი:

ფასდაკლებების დამატება/რედაქტირება

დააჭირეთ

| მოქმედი : ტარიფი მოცემულია ერთ წომე( | რზე ერთ ღამეში   |                          |             |
|--------------------------------------|------------------|--------------------------|-------------|
| 27/02/2017 - 31/03/2017): 40 ლ       | არი              |                          |             |
| ფასდაკლების მოქმედების თარი          | იღები (01/03/201 | 7 - 05/03/2017)          | Ê           |
| <u>ფასდაკლებული ფასი :</u>           |                  | ან ფასდაკლების პროცენტი: |             |
| 20                                   | ლარი             | 50                       | 96          |
|                                      |                  |                          |             |
|                                      |                  |                          |             |
|                                      |                  |                          |             |
|                                      |                  |                          |             |
|                                      |                  | <b>x</b> (c              | ახუოვა შენა |

ფასდაკლება გავრცელდება ახალ მითითებულ პერიოდზე (1 მარტიდან 5 მარტის ჩათვლით):

## <mark>სატესტო:</mark> ფასდაკლებების დაფა: მარტი 2017

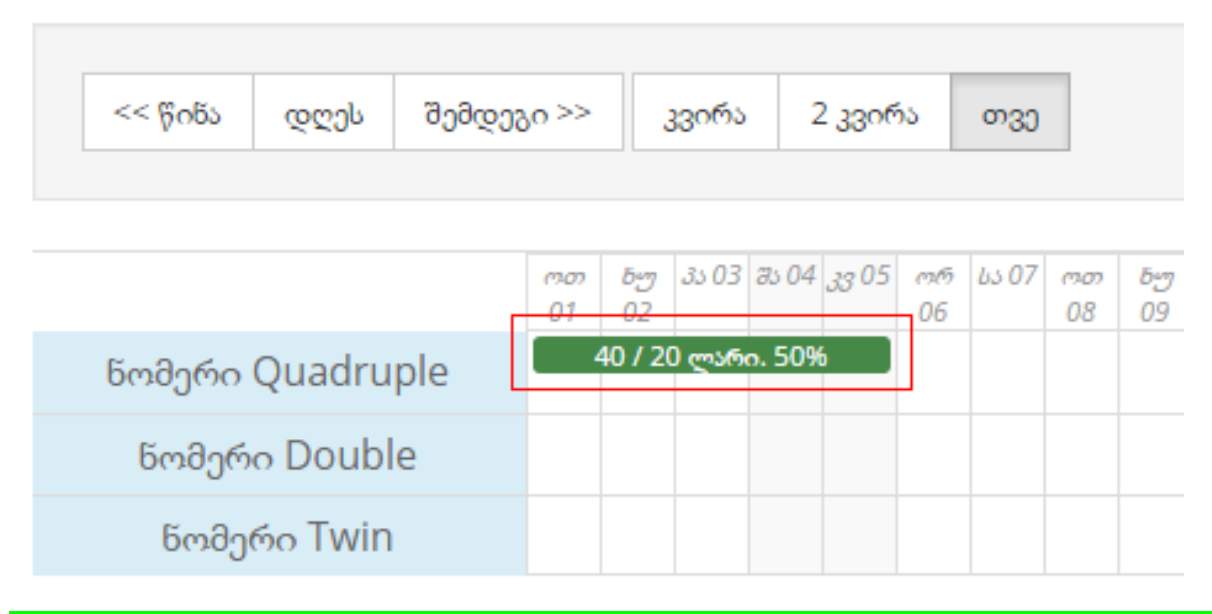

ფასდაკლებების თარიღების რედაქტირება შეგიძლიათ როგორც ერთ ნომრის ტიპზე, ასევე ერთდროულად რამდენიმე ნომრის ტიპზე, თუ სამუშაო დაფიდან მონიშნავთ რამდენიმე ნომრის ტიპის ფასდაკლებას.

**ფასდაკლების ოდენობის რედაქტირება** ხდება სამუშაო დაფიდან. დააკლიკეთ ფასდაკლებაზე:

### <mark>სატესტო:</mark> ფასდაკლებების დაფა: მარტი 2017

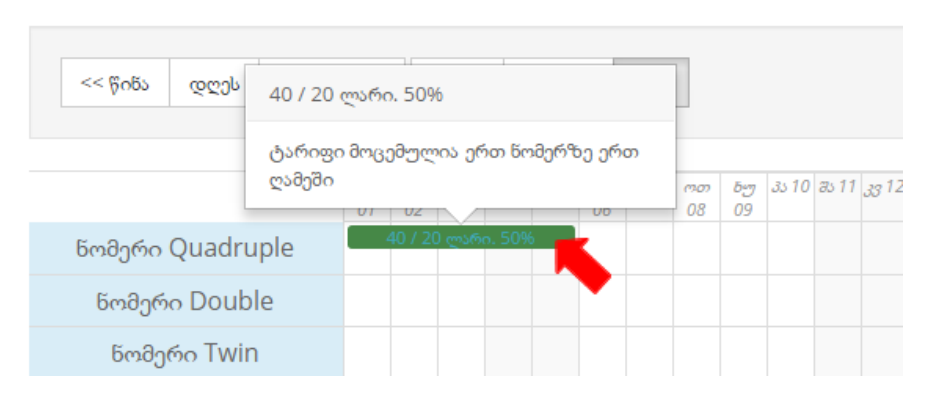

გამოვა ფასდაკლების რედაქტირების გვერდი. შეცვალეთ ფასდაკლებული ფასი ან ფასდაკლების

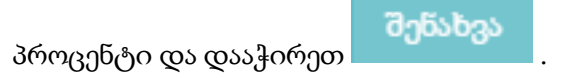

| << წინა დღეს | 40 / 20 ლარი. 50%                          |           |             |        |                   |              |
|--------------|--------------------------------------------|-----------|-------------|--------|-------------------|--------------|
|              | ტარიფი მოცემულია ერთ ნომერზე ერთ<br>ღამეში | <i>ოთ</i> | <i>Б⊎</i> 7 | 10 دتى | <del>3</del> 5 11 | <i>33</i> 12 |
| ნომერი Quadr | uple 40 / 20 ლარი. 50%                     | - 08      | 09          |        |                   |              |
| ნომერი Doub  | ble                                        |           |             |        |                   |              |
| ნომერი Twi   | n                                          |           |             |        |                   |              |

## <mark>სატესტო:</mark> ფასდაკლებების დაფა: მარტი 2017

**ფასდაკლების წაშლა** ხდება სამუშაო დაფიდან. დააკლიკეთ ფასდაკლებაზე:

ფასდაკლებების ოდენობის რედაქტირება შეგიძლიათ როგორც ერთ ნომრის ტიპზე, ასევე ერთდროულად რამდენიმე ნომრის ტიპზე, თუ სამუშაო დაფიდან მონიშნავთ რამდენიმე ნომრის ტიპის ფასდაკლებას.

🗶 დახურვა

| მოქმედი : ტარიფი მო                              | იცემულია ერთ წომერ | აზე ერთ ღამეში                 |                                    |  |
|--------------------------------------------------|--------------------|--------------------------------|------------------------------------|--|
| (27/02/2017 - 31                                 | /03/2017): 40 ლა   | არი                            |                                    |  |
|                                                  |                    |                                |                                    |  |
|                                                  |                    |                                |                                    |  |
| ფასდაკლების მი                                   | ოქმედების თარი     | აღები (01/03/2017 - 05         | ;/03/2017)                         |  |
| <mark>ფასდაკლების მი</mark><br>ფასდაკლებული ფასი | ოქმედების თარი<br> | აღები (01/03/2017 - 05<br>ან ფ | i/03/2017)<br>ასდაკლების პროცენტი: |  |

ფასდაკლებების დამატება/რედაქტირება

გამოვა ფასდაკლების რედაქტირების გვერდი. ფასდაკლების ხაზზე დააკლიკეთ წაშლის

| იკონკაზე და დაადასტურეთ წაშლა, დააჭირეთ | 🗶 დახურვა |  |
|-----------------------------------------|-----------|--|
|                                         |           |  |

ფასდაკლებების დამატება/რედაქტირება

| მოქმედი : ტარიფი მოცემულია ერთ ნომე<br>(27/02/2017 - 31/03/2017): 40 ლ | რზე ერთ ღამეში<br>ღარი |                       |    |
|------------------------------------------------------------------------|------------------------|-----------------------|----|
| ფასდაკლების მოქმედების თარ                                             | იღები (01/03/2017 -    | 05/03/2017)           | Ê  |
| ფასდაკლებული ფასი :                                                    | ან                     | ფასდაკლების პროცენტი: |    |
| 20                                                                     | ლარი                   | 50                    | 96 |
|                                                                        |                        |                       |    |
|                                                                        |                        |                       |    |

ფასდაკლებების წაშლა შეგიძლიათ როგორც ერთ ნომრის ტიპზე, ასევე ერთდროულად რამდენიმე ნომრის ტიპზე, თუ სამუშაო დაფიდან მონიშნავთ რამდენიმე ნომრის ტიპის ფასდაკლებას.

მადლობას გიხდით თანამშრომლობისთვის და გისურვებთ წარმატებებს!

https://hotel24.ge/

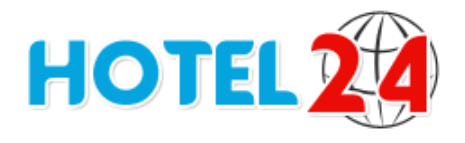